## 1. Click Sign Up Button

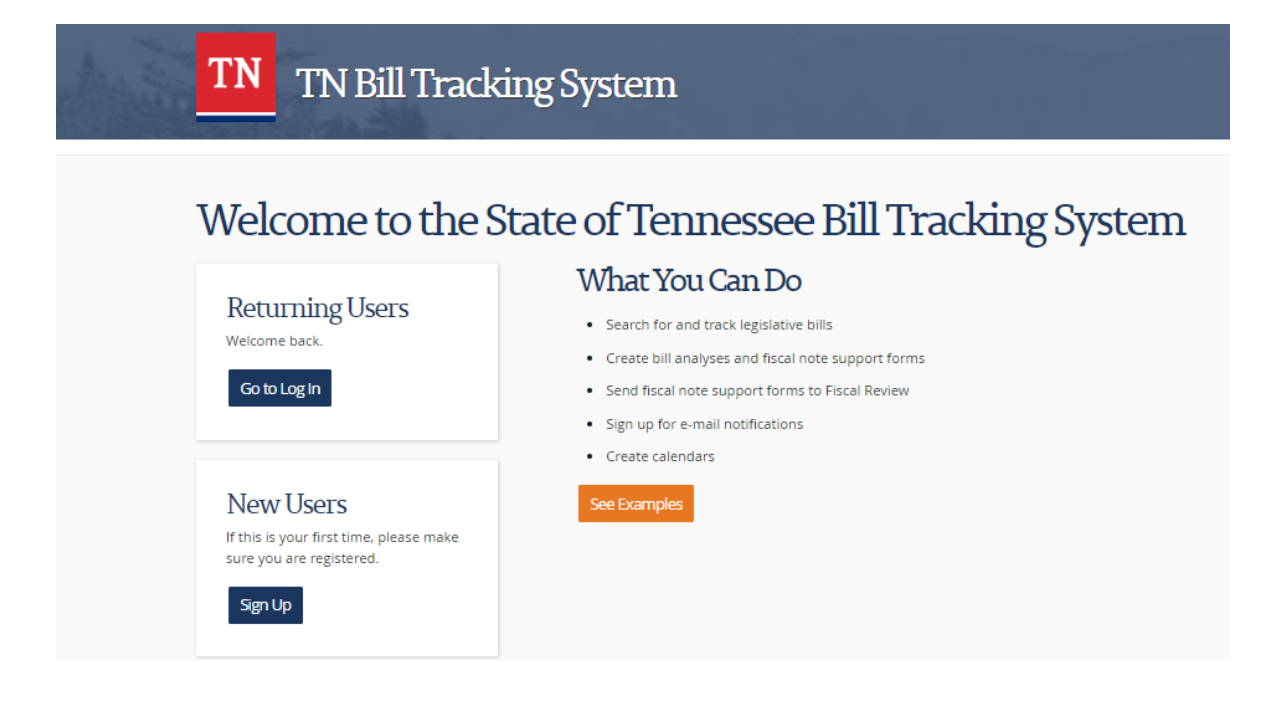

## TN Bill Tracking System

Back to Main Reports Preferences Google Log Out

| Request for Access to Tennessee Legislative Tracker                                                                |                                                                                                    |
|----------------------------------------------------------------------------------------------------|----------------------------------------------------------------------------------------------------|
| exclutance with determining your fund, allotment code, and c<br>gulative Tracker, contact <u>TNLTrack@or.gov</u> . | cost center, please contact your agency's facal director. If you have questions about the Tennessee                       |
| L RELDS ARE REQUIRED.                                                                                              |                                                                                                    |
| User Information                                                                                                   |                                                                                                    |
| FinitName                                                                                                    |                                                                                                    |
| Last Name                                                                                                    |                                                                                                    |
| Department                                                                                                    | Select Your Department                                                                                                    |
| Work Address                                                                                                    |                                                                                                    |
| Oty                                                                                                    |                                                                                                    |
| State                                                                                                    | Termenaee •                                                                                                    |
| Zp                                                                                                    |                                                                                                    |
| Edison Set Id                                                                                                    |                                                                                                    |
| Editor Speed Chart                                                                                                 |                                                                                                    |
| Diverse                                                                                                    |                                                                                                    |
|                                                                                                    |                                                                                                    |
|                                                                                                    |                                                                                                    |
| Log in information                                                                                                 | Texterna                                                                                                    |
|                                                                                                    | (This is the same login ID that you use when logging on to your state computer. This will also be your TMTack user name.) |
| Password                                                                                                    | Plane remember your password.*                                                                                            |
|                                                                                                    |                                                                                                    |
| *Password must be between 8 and 20 characters.<br>*Password must contain at least one letter, one numbe            | r and one special character.                                                                                              |
| Password Security Questions:                                                                                       |                                                                                                    |
| Question 1                                                                                                    | Choose a security question                                                                                                |
| Answer 1                                                                                                    |                                                                                                    |
|                                                                                                    |                                                                                                    |
| Quertion 2                                                                                                    | Choose a security question                                                                                                |
| Answer 2                                                                                                    |                                                                                                    |
| Question 3                                                                                                    | Choose a security quandon                                                                                                 |
| Answer 3                                                                                                    |                                                                                                    |
|                                                                                                    | Servid Recguent:                                                                                                    |

## TN Bill Tracking System

2. Enter your information. Note: Edison Speed Chart number will auto-populate when Department is selected

3. Click the Send Request button

A TNTrack Administrator will approve your account if you are eligible to have access.

You will get an e-mail when they have processed. Please allow 2-3 business days.